## 【Microsoft Edge おける電子証明書の削除方法】

| 画面                                                                                                    | 内容                                               |
|----------------------------------------------------------------------------------------------------|--------------------------------------------------|
| <ul> <li>□ 新しいタブ</li> <li>□ 新しいクインドウ</li> <li>□ ボレいカインドウ</li> <li>□ Ctrl+Shift+N</li> <li>□ ホレクション</li> <li>□ Ctrl+Shift+O</li> <li>□ コレクション</li> <li>□ Ctrl+Shift+O</li> <li>□ コレクション</li> <li>□ Ctrl+Shift+O</li> <li>□ コレクション</li> <li>□ Ctrl+Shift+Y</li> <li>○ 履歴</li> <li>□ Ctrl+H</li> <li>□ ダウンロード</li> <li>□ Ctrl+H</li> <li>□ ダウンロード</li> <li>□ Ctrl+H</li> <li>□ ダウンロード</li> <li>□ Ctrl+H</li> <li>□ ダウンロード</li> <li>□ Ctrl+F</li> <li>○ 印刷</li> <li>□ Ctrl+F</li> <li>○ 本</li> <li>□ F可</li> <li>□ 日刷</li> <li>□ Ctrl+F</li> <li>○ 本</li> <li>□ Toplo 表示</li> <li>□ Ctrl+F</li> <li>○ 本</li> <li>□ Internet Explorer モードで再読み込みする</li> <li>○ その他のツール</li> </ul> | 1. ブラウザー右上の「…」を選択<br>し、メニューから「設定」を押<br>下してください。  |
| <ul> <li>設定</li> <li>Q. 設定の検索</li> <li>プロファイル</li> <li>プライパシー、検索、サービス</li> <li>③ グロファイル</li> <li>① ブライパシー、検索、サービス</li> <li>③ 外観</li> <li>③ 「スタート」、「ホーム」、および (新規) タブ</li> <li>※ 共有、コピーして貼り付け</li> <li>■ Cookie とサイトのアクセス許可</li> <li>■ 既定のブラウザー</li> <li>▲ ダウンロード</li> <li>※ ファミリー セーフティ</li> </ul>                                                                                                    | 2. ブラウザーの左側に表示され<br>た「プライバシー、検索、サ<br>ービス」を選択します。 |

| 画面                                                                                                    | 内容                                                                   |
|----------------------------------------------------------------------------------------------------|----------------------------------------------------------------------|
| セキュリティ         Microsoft Edge のセキュリティ設定を管理         超明書の管理       ご         HTTPS/SSL の証明書と設定を管理します       ご         Microsoft Defender SmartScreen       ・         Microsoft Defender SmartScreen       ・         Value Station       ・         Station Station       ・         Microsoft Edge Ut Station       ・         Vhr>       Vhr FritzeBactSchult       ・       ・         Microsoft Edge Ut Station       ・       ・         Get more site info when you select the lock icon in the address bar by allowing Microsoft Edge to query Microsoft Bing       ・ | <ol> <li>画面を下にスクロールし、セキ<br/>ュリティ内の「証明書の管理」<br/>を選択してください。</li> </ol> |
|                                                                                                    | <ol> <li>現在、使用中のパソコンにダウ<br/>ンロードされている証明書の一<br/>覧が表示されます。</li> </ol>  |
| 証明書       ×         目的(N):       <すべて>         個人       ほかの人       中間証明機関       信頼されたルート証明機関       信頼されない免行元         単行先       発行者       有効期限       フレンドリ名         ● 2020051507 user06       Shinkin Internet Ban       2022/02/24       くなし>         ● 2020051507 user06       Shinkin Internet Ban       2022/02/24       くなし>         ● 2020051507 user06       Shinkin Internet Ban       2022/02/24       くなし>         ● 2020051507 user06       Shinkin Internet Ban       2022/02/25       くなし>         ● 3000051507 user06       Shinkin Internet Ban       2022/02/25       くなし>         ● 3000051507 user06       Shinkin Internet Ban       2022/02/25       くなし>         ● 3000051507 user06       Bill (R)       詳細設定(A)       Bill (B)         ● 3000051507 user06       Bill (C)       Bill (C)       Bill (C)         ● 1000000000000000000000000000000000000                                                                                                    | 5. 削除したい電子証明書を選択<br>し、「削除」ボタンを押下してく<br>ださい。                          |

| 画面                                                                                                    | 内容                                                                |
|----------------------------------------------------------------------------------------------------|-------------------------------------------------------------------|
| を管理<br>証明書<br>証明書を使って暗号化データの暗号化を解除できません。証明書を削除し<br>ますか?<br>はい(Y) しいえ(N)<br>にしえ(N)<br>見じる(C)                                                                                                    | <ol> <li>対象の電子証明書を削除する確認のメッセージが表示されますので、「はい」を選択してください。</li> </ol> |
| 証明書       ×         目的(N):       すべて>         個人       ほかの人       中間証明機関       信頼されたルート証明機関       信頼された発行元       信頼されない発行元         単行先       発行者       有効期限       フレンドリ名       マレンドリ名       マレンドリ名       マレンドリ名       マレンドリ名       マレンドリ名       マレンドリス       マレンドリス       マレンドリス       マレンドリス       マレンドリス       マレンドリス       マレンドリス       マレンドリス       マレンド・レー       マレンド・レー | 7. 一覧表から選択した電子証明書<br>が表示されなくなります。<br>「閉じる」ボタンを選択してく<br>ださい。       |
|                                                                                                    | 8. 「設定」のタブを閉じてくださ<br>い                                            |